# @nifty モバイルパック クライアント アプリケーション 「モバイルアシスタント」 インストールガイド

### 第 1.1 版

## 2003年9月19日

## ニフティ株式会社 富士通株式会社

### 改版履歴

|   | 日付         | 改版内容                                  | 版数    |
|---|------------|---------------------------------------|-------|
| 1 | 2003/09/9  | 新規作成                                  | 第1.0版 |
| 2 | 2003/09/19 | P.7 デスクトップの「PASSTHRUDRIVER」フォルダの説明を追加 | 第1.1版 |
|   |            |                                       |       |
|   |            |                                       |       |

## 目 次

| 1. はじめに              | 1 |
|----------------------|---|
| 2. モバイルアシスタントのインストール | 2 |
| 3. ネットワークドライバの設定     | 5 |

### 1. はじめに

本書は、シームレスローミングで使用するクライアント用ソフトウェアのインストール手順を記述したもの です。以下のソフトウェア全てを、手順に従いインストールして下さい。

- @nifty モバイルパッククライアントソフトウエア「モバイルアシスタント」 [mobile\_Pack]
- ネットワークドライバ [PASSTHRUDRIVER]

2. @nifty モバイルパッククライアントソフトウエア「モバイルアシスタント」のインストール

「Mpack.exe」を実行し、インストールを開始します。

「OK」をクリックします。

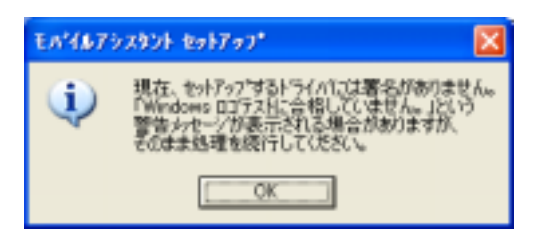

### 「次へ」をクリックします。

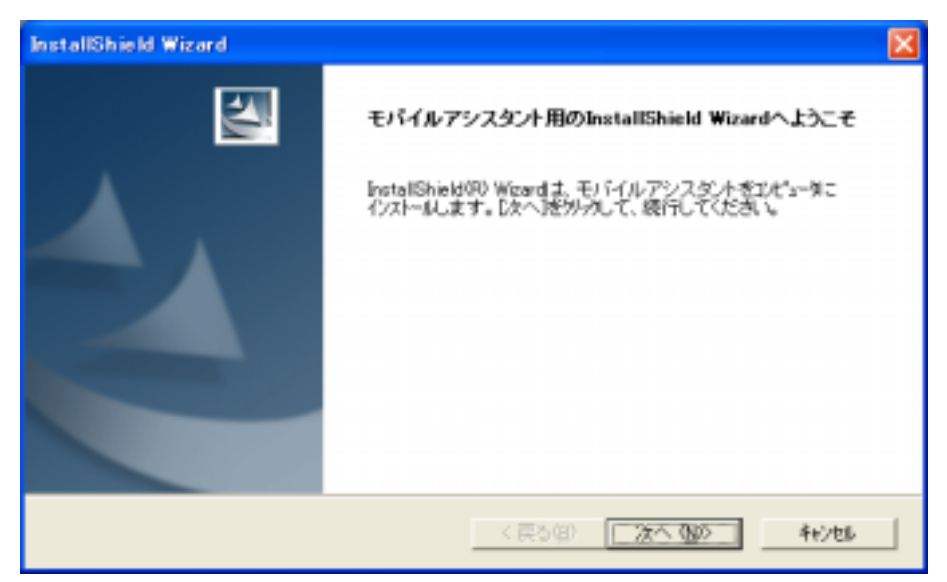

使用許諾契約が表示されます。 内容を確認して「はい」をクリックします。

| InstallShield Wizard                                                                                                    | ×          |
|----------------------------------------------------------------------------------------------------|------------|
| 使用許諾契約<br>次の製品使用許諾契約想注意深くあ読みください。                                                                                                    | 24         |
| 契約の残りの部分を読むには、[Page Down]キーを押してください。                                                                                                    |            |
| 使用编辑器网络                                                                                                    | ^          |
| 動計かモバイルバック「モバイルアシスタント」1クライアントバック                                                                                                    |            |
| 自社では、本動品をご使用していたとく種材をお客欄について特徴するにあたり、<br>下記に使用条件にご可聞いただとことを条件とさせていただいております。<br>なお、お客欄が本製品のご使用、インストール、バックアップ、または本製品の<br>別リフトウェアへの取り込みのいずれかを実施された時点で、本「ご使用条件」 | <u>~</u>   |
| 約述の製品便用許諾契約のすべての条項に同意しますか?D.5.以及本的が指提択すると、<br>します。モバイルアシスタント されストールするには、この契約に同意する必要があります。                                                                   | をットアッブぎ中止  |
| InstalShield                                                                                                    | 1.1.1.2.00 |

このような警告ダイアログが表示されたら、「続行」をクリックして下さい。

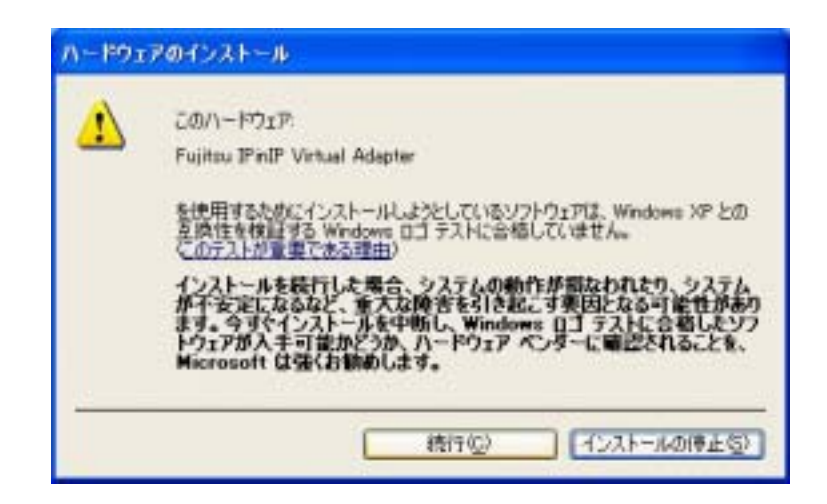

「OK」をクリックします。

Fujitsu IPinIP Passthru Driver がインストールされていない場合には、パソコンの再起動後にインストールしてください。

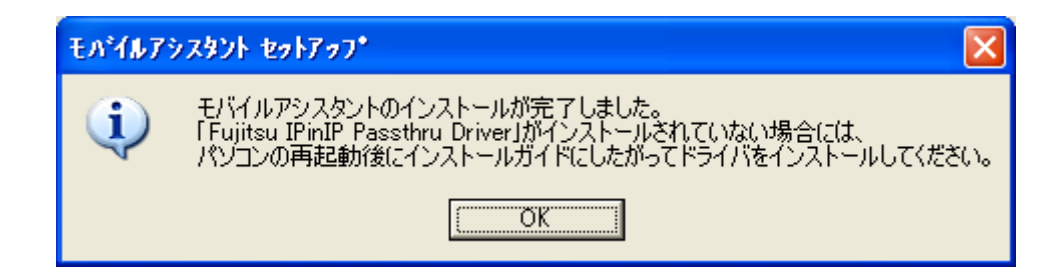

「完了」をクリックし、コンピュータを再起動して下さい。

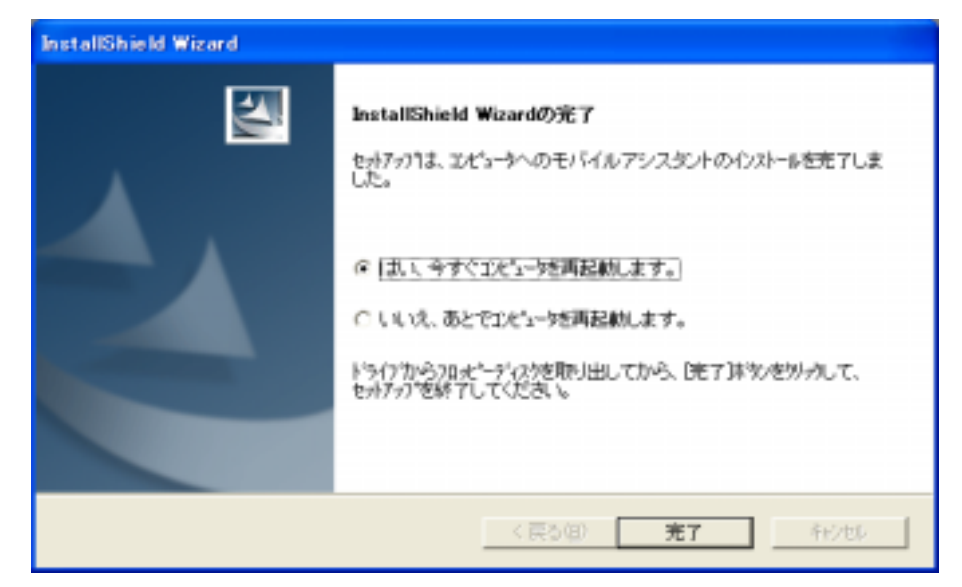

### 3. ネットワークドライバの設定

「スタート」-「接続」-「全ての接続」からネットワーク接続のウィンドウを表示させます。

接続のアイコンを右クリックし、「プロパティ」からネットワークのプロパティを表示させます。

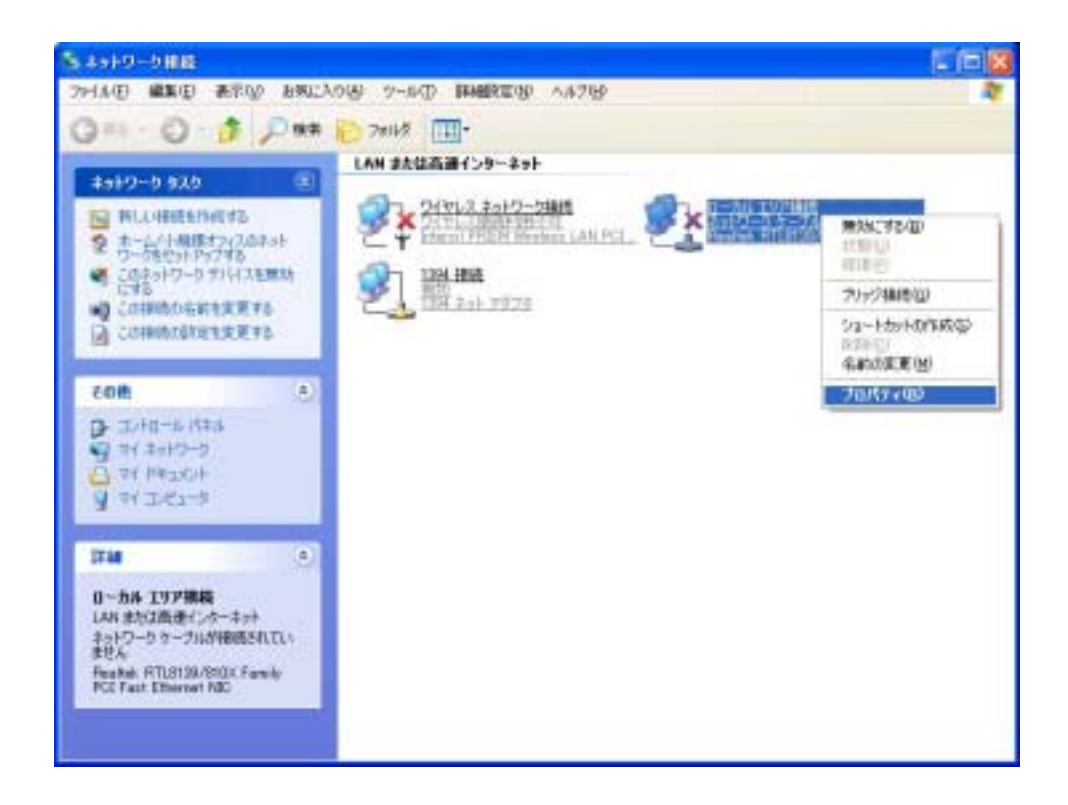

「全般」タブの「インストール」をクリックします。

| トワイヤレス ネットワーク接続のプロパティ ? 💽                                                                                                    |
|----------------------------------------------------------------------------------------------------|
| 全般 ワイヤレスネットワーク 認証 詳細設定                                                                                                    |
| 播機の方法                                                                                                    |
| Intersil PRISM Wireless LAN PCI Card                                                                                                    |
| 構成(C)                                                                                                    |
| この接続はたの項目を使用します(2):                                                                                                    |
| <ul> <li>■ Microsoft ネットワーク用りライアント</li> <li>■ Microsoft ネットワーク用ファイルとプリンタ共有</li> <li>■ QoS パケット スケジューラ</li> <li>■ マーインターネット プロトコル (TOP/IP)</li> </ul> |
| インストールのシー 削除(1) プロパティ(12)                                                                                                    |
| 説明<br>コンピュータが Microsoft ネットワーク上のリソースにアクセスできます。                                                                                                    |
| ✓ 接続時に通知領域にインジケータを表示する(些)                                                                                                    |
| OK キャンセル                                                                                                    |

ネットワーク コンポーネントの種類から「サービス」を選択して、「追加」をクリックします。

「ディスク使用」をクリックします。

| ネットワーク サービスの選択                                    | ? 🛛                                                   |
|---------------------------------------------------|-------------------------------------------------------|
| インストールするネットワークサービスをクリック<br>ーネントのインストール ディスクがある場合は | りしてから [OK] をクリックしてください。このコンボ<br>、「ディスク使用」をクリックしてください。 |
| ネットワーク サービス:<br>マサービス アドバッイズ プロトコル                |                                                       |
| このドライバはデジタル署名されています。     ドライバの署名が重要な理由            | ディスク使用いシー                                             |
|                                                   | ОК (Фулли)                                            |

「参照」をクリックします。

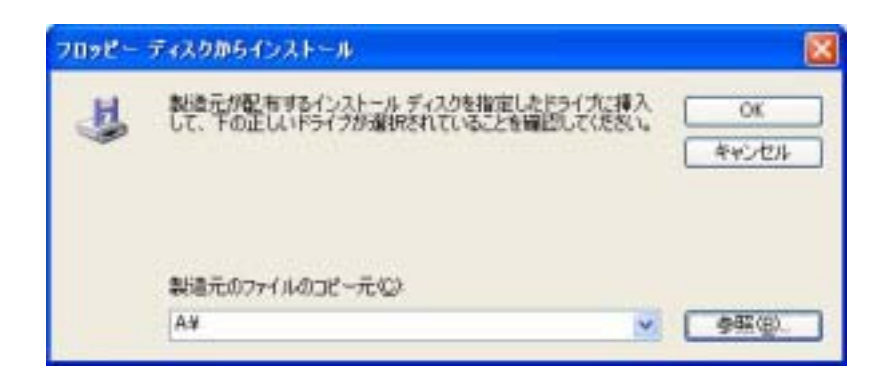

デスクトップの「PASSTHRUDRIVER」フォルダの「f3bwmbm.inf」を選択して、「開く」をクリックします。

| ファイルの場所                                                                                                    |              |                  |   |     |     | 2 🛛   |
|----------------------------------------------------------------------------------------------------|--------------|------------------|---|-----|-----|-------|
| ファイルの場所の                                                                                                    | C PASSTHRUDR | OVER             | * | 0 🕫 | 🖻 📴 |       |
| していた。<br>最近使ったファイル                                                                                                    | Sbwmbm.inf   |                  |   |     |     |       |
| でいたい ひんしょう ひんしょう ひんしょう しんしょう しんしょう ひょう しんしょう しんしょう しょう しょう しょう しょう しょう しょう しょう しょう しょう |              |                  |   |     |     |       |
| VI F¥1X24                                                                                                    |              |                  |   |     |     |       |
| 71 I)-121-19                                                                                                    |              |                  |   |     |     |       |
|                                                                                                    |              |                  | _ |     |     |       |
| マイネットワーク                                                                                                    | 77イル名(11):   | f3bwmbm.inf      |   |     | ¥   |       |
|                                                                                                    | ファイルの種類(①)   | セットアップ情報 (#.inf) |   |     | ~   | キャンセル |

「OK」をクリックします。

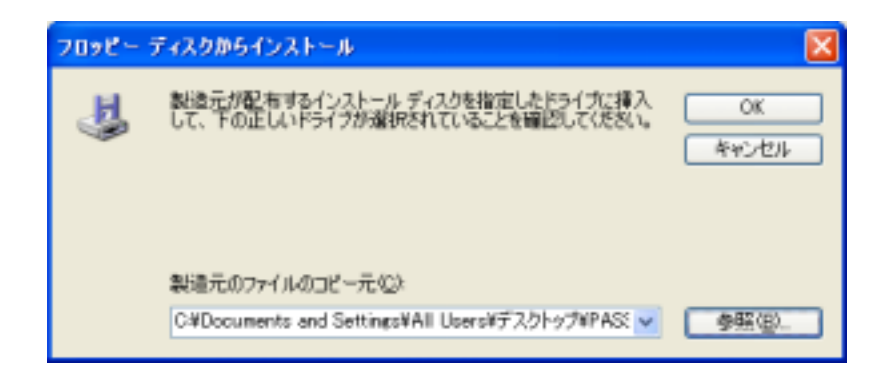

「Fujitsu IpinIP Passthru Driver」を選択して、「OK」をクリックします。

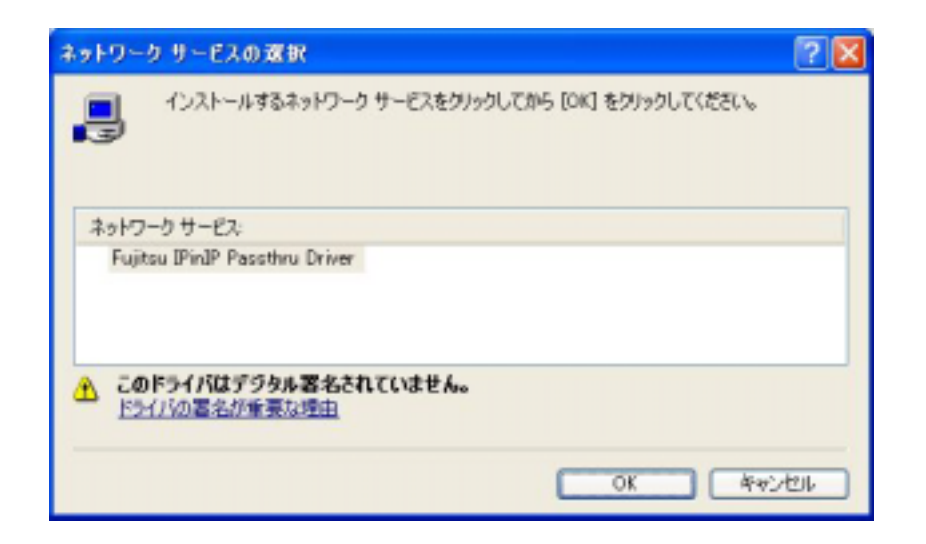

このような警告ダイアログが表示されたら、「続行」をクリックして下さい。

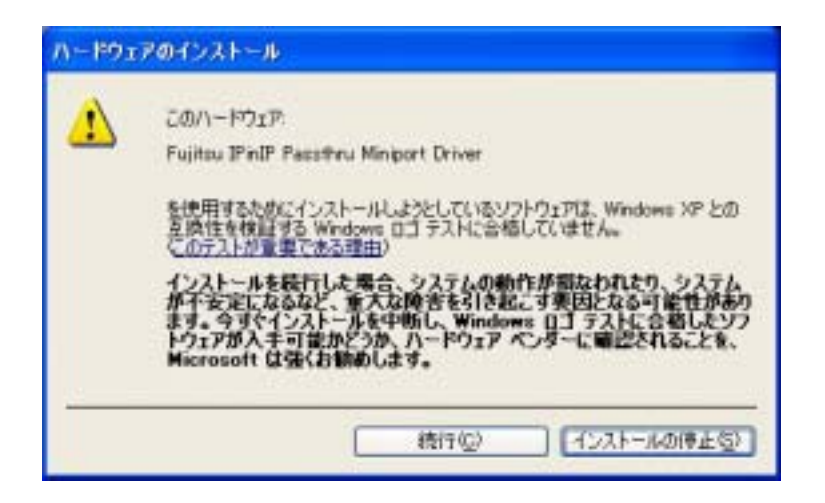

「Fujitsu IPinIP Passthru Driver」が追加されます。 「閉じる」をクリックし、コンピュータを再起動して下さい。

| Realtek. RTL8139/810X Family                                                         | PCI Fast Ethernet NIC |
|--------------------------------------------------------------------------------------|-----------------------|
| の接続は、気の項目を使用します(2):                                                                  | 構成(2)_                |
| ■ Microsoft ネットワーク用クライアン<br>■ Fuiteu IPint® Pasethru Driver ■ Microsoft ネットワーク用ファイルと | 小<br>プリンタ共有           |
| インストール (M) - 一 即開約0.<br>説明<br>Fujitau IPinIP Pasathru Driver                         | 0 70/5-(B)            |
|                                                                                      |                       |

再起動すると、ネットワーク接続のアイコンが追加されます。

| S 1910-5 BB                                                                                                    |                                        | . 08 |
|----------------------------------------------------------------------------------------------------|----------------------------------------|------|
| フロイル(日 編集(日) 表示(小) お死に入り(小) ツール(日                                                                                           | ■ ■●●●●●●●●●●●●●●●●●●●●●●●●●●●●●●●●●●● | 1    |
| G=1 - O - 3 Par D 7018                                                                                                    | <b>III</b> -                           | -    |
| ±010-0 930     ■       ■     ■       ■     ■       ■     ■       ■     ■       ●     100-0000000000000000000000000000000000 |                                        |      |